## USING THE REVIEW TRACK DATABASE

1. Print Request for Evidence Form (View=By RIF and Owner; All By RIF and Owner)

Select the RIF number(s) of the document(s) you want; click the mouse once in the grey column to the left of the RIF number
Select 'Tools' from the Main menu bar
Select 'Run Macros' from the Tools menu bar
Select 'Evidence Form Processing Macro' from the Run Macros menu
You will be prompted for two dates
First, Enter the date the evidence is due
Second, Enter the date the form is sent/printed
(Use the MM/DD/YY date format)
You will be prompted to print.
Select the Form Override button, then Select 'Agency Evidence Request
Form' form the Form Override menu
Select the OK button
Select the OK button to print

2. Assign Document(s) To A Meeting (View=By RIF and Owner; Cat. By Status)

> Expand the view *Status 4: Ready for Board Review* Select the RIF number(s) you want; click the mouse once in the grey column to the left of the RIF number Select **'Tools'** from the Main menu bar Select **'Run Macros'** from the Tools menu bar Select **'Assign Documents to a Meeting'** from the Run Macros menu bar You will be prompted with a list of meeting dates. Select the correct meeting date. You will be prompted to confirm your selection. Select **'Yes'** to proceed or **'No'** to cancel.

3. Print Board Review Forms - Red or Yellow (View=By Meeting;AgencyandColor)

Select the appropriate agency

Select the appropriate color (Red or Yellow) by highlighting the color and clicking on the expand '+' icon Select the RIF number(s) you want; click the mouse once in the grey column to the left of the RIF number Select the **Print Icon** Select the **Form Override button** Select the appropriate form ('Red Board Review Form' or 'Yellow Board Review Form') Select the <u>OK button</u> Select the OK button to print

4. Print Green Consent Agenda Forms (*View=Meeting Dates*)

Select the appropriate meeting date by highlighting that date Select the Print Icon Select the Form Override button Select the appropriate form 'Consent Agenda\ALL Green Consent' 'Consent Agenda\CIA Green Consent' 'Consent Agenda\FBI Green Consent' 'Consent Agenda\FBI Green Consent' 'Consent Agenda\FBI Duplicate'

5. Final Determinations Forms\* (View=By Meeting with Documents Formal Notice)

> Select the appropriate meeting date by highlighting that date Select the RIF number(s) you want; click the mouse once in the grey column to the left of the RIF number Select the **Print Icon** Select the **Form Override button** Select **'Final Determination Form'**

\* This item is performed in the Review Track Archive database, where all others items on this list are performed in the Review Track.

e:\wp-docs\meetings\prtforms.wpd